## Schutz aller Dateien aufheben

## Hebt den Schutz aller Dateien auf.

## HINWEIS :

Drücken Sie die Tasten UP/< oder DOWN/>, um den Cursor auszuwählen bzw. ihn nach oben/links oder nach unten/rechts zu bewegen.

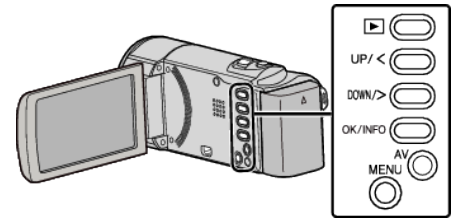

1 Wählen Sie den Wiedergabemodus aus.

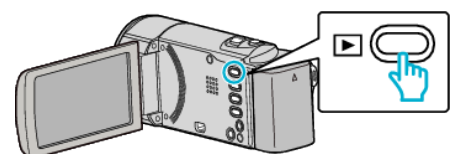

2 Drücken Sie MENU.

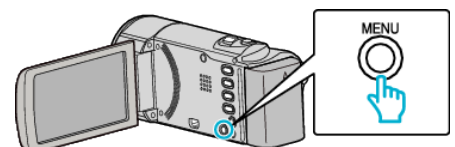

3 Wählen Sie "SCHÜTZEN/AUFHEBEN" und drücken Sie OK.

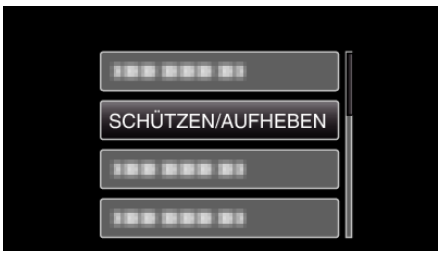

**4** Wählen Sie "ALLE AUFHEBEN" und drücken Sie OK.

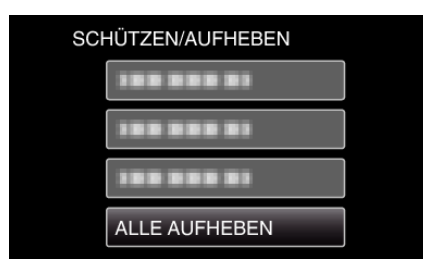

5 Wählen Sie "JA" und drücken Sie OK.

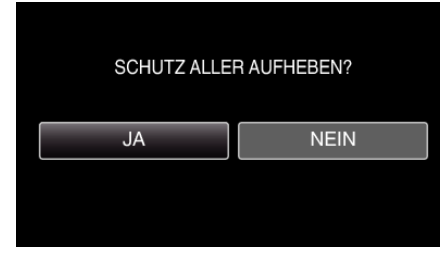

• Wurde der Schutz aufgehoben, drücken Sie OK.